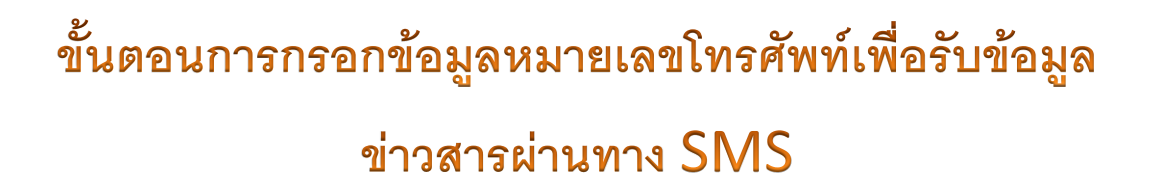

ขั้นที่ 1 ในเว็บไซด์งานทะเบียนและวัดผล ให้ท่านเลือกเมนู "ตรวจสอบผลการประเมินระดับ ประถมศึกษา" หรือ "ตรวจสอบผลการประเมินระดับมัธยมศึกษา" อย่างใดอย่างหนึ่ง ดังภาพที่ 1.1

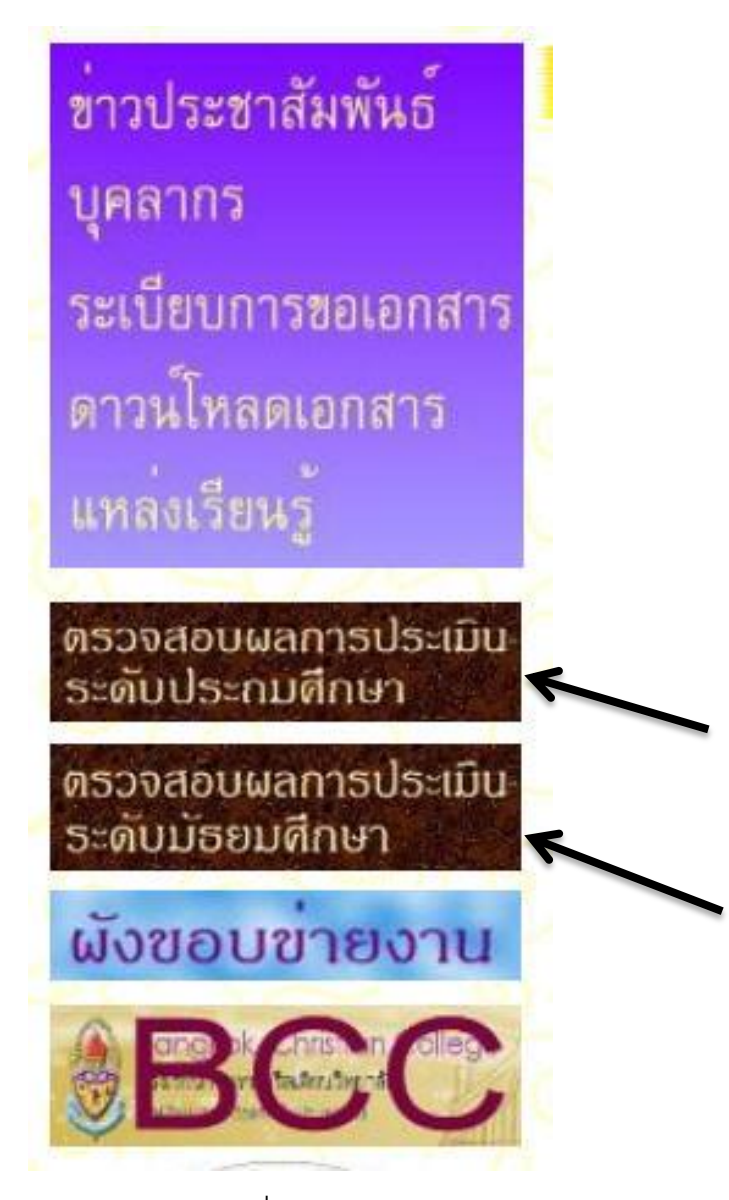

ภาพที่ 1.1

**ขั้นที่ 2** จากนั้นท่านจะพบหน้าต่างให้กรอกข้อมูลได้แก่ เลขประจำตัวนร. วันเดือนปีเกิด และ เลขบัตรประจำตัวประชาชน ดังภาพที่ 1.2

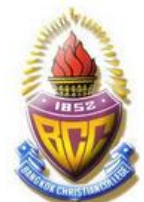

|                             | โรงเรียนกรงเทพคริสเตียนวิทยาลัย                                                      |
|-----------------------------|--------------------------------------------------------------------------------------|
|                             | ตรวจสอบผลการเรียนระดับประถมศึกษา(ช่วงชั้นที่ 1-2)                                    |
|                             |                                                                                      |
| <mark>Username :</mark> 354 | 78 ให้ใช้เลขประจำตัวนักเรียน 5 หลัก ด้วอย่างเช่น 05641                               |
| Password #1 :               | <u></u>                                                                              |
| Password #2 :               |                                                                                      |
|                             |                                                                                      |
|                             | User Login                                                                           |
|                             |                                                                                      |
| หมายเหตุ : เมื่อ            | บป้อน Username และ Password ถูกต้องแล้วแต่เข้าระบบไม่ได้ให้ติดต่องานทะเบียนของโรงเรี |
|                             |                                                                                      |
|                             | กลับสารบัญ                                                                           |

ภาพที่ 1.2

<u>ขั้นที่ 3</u> เมื่อท่านกรอกข้อมูลต่างๆ เรีบบร้อยแล้ว ท่านจะพบหน้าต่างดังภาพที่ 1.4 ให้ท่าน เลือกเมนู "ผลการเรียนหรือผลสัมฤทธิ์ทางการเรียน(เกรด)"

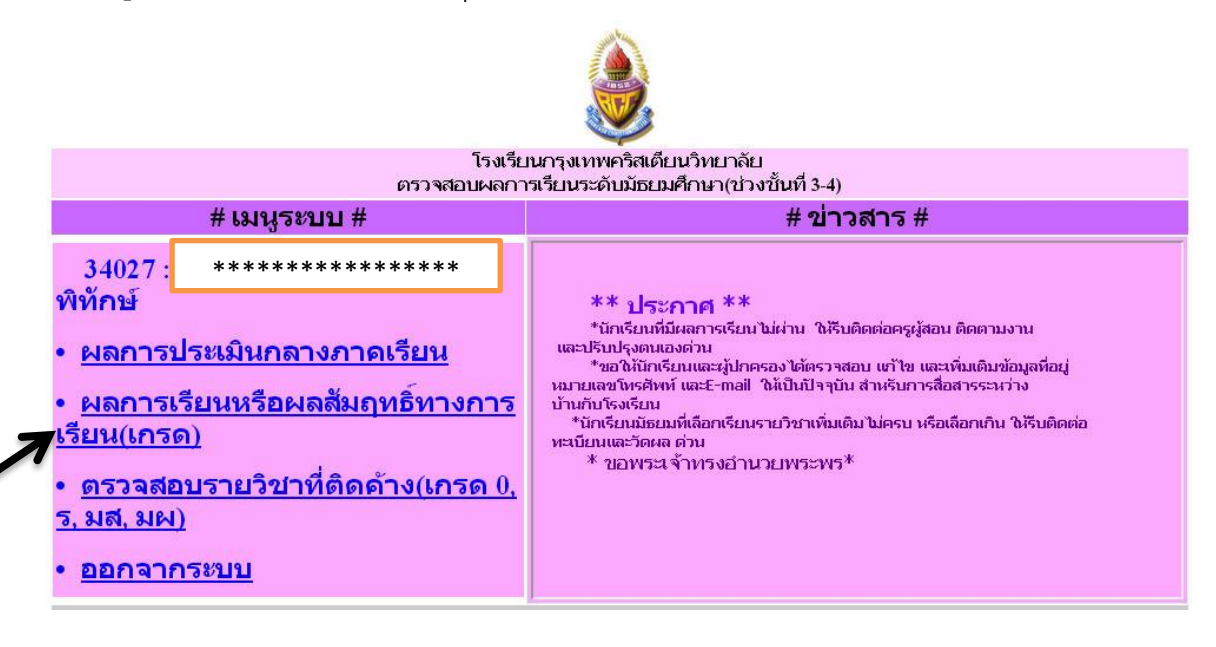

ภาพที่ 1.4

**ขั้นที่** 5 ท่านจะพบหน้าต่างให้กรอกข้อมูลต่าง ๆ รวมทั้งหมายเลขโทรศัพท์สำหรับรับ ข้อมูลข่าวสารจากทางโรงเรียนผ่านทาง SMS เมื่อกรอกข้อมูลเรียบร้อยแล้ว กดปุ่ม Save/ปรับปรุงข้อมูล ดังภาพที่ 1.5

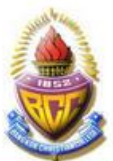

|                                                                                |                                 | No. of Concession, Name         |                                                        |     |
|--------------------------------------------------------------------------------|---------------------------------|---------------------------------|--------------------------------------------------------|-----|
| (GLA)                                                                          | โร<br>การประเว็บต               | งเรียนกรุงเทพศ<br>กลางคาคเรียบ  | าริสเตียนวิทยาลัย<br>ระอับบัธยบเสือนว(ช่วงชั้บที่ 3.4) |     |
| เลขประจำตัว :                                                                  | ****                            | เด็กขาย                         | *****                                                  |     |
| ปีการศึกษา 2556 🔹                                                              | ภาคเรียนข์                      |                                 | k                                                      |     |
|                                                                                |                                 |                                 |                                                        |     |
|                                                                                |                                 | กลับน                           | นูระบบ                                                 |     |
|                                                                                |                                 | User                            | Logout                                                 |     |
| <mark>ที่อยู่นักเรียน/ปกครอง ที่</mark><br>สถานที่ บ้านเลขที่ หมู่บ้าน หมู่ที่ | <b>สามารถติดต</b><br>ชอย ถนน อา | <b>่าอได้ **โปรดแ</b> ห<br>าคาร | า้ไขให้เป็นปัจจุบัน และทำการ Save/ปรับปรุง ด้วย        | 1** |
| 42/3 ม.4 ซ.สุขสวัสดิ์ 2 ก.สุขสว้                                               | ัสดี                            |                                 |                                                        |     |
| กำบล/แขวง อำเภอ/เขต                                                            |                                 |                                 |                                                        |     |
| เขตจอมทอง จอมทอง                                                               |                                 |                                 |                                                        |     |
| จังหวัด รหัสไปรษณีย์                                                           |                                 |                                 |                                                        |     |
| กรุงเทพมหานคร 10150                                                            |                                 |                                 |                                                        |     |
| หมายเลขโทรศัพท์มือถือของข                                                      | นักเรียน จำน                    | เวน 1 หมายเลข                   |                                                        |     |
| หม                                                                             | ายเลขโทรศัพ                     | เท์ มือถือ 10 หลัง              | 1                                                      |     |
| E-mail ของนักเรียน จำนวน 1 เ                                                   | ប័ល្បបី                         |                                 |                                                        |     |
| test1@gmail.com                                                                |                                 |                                 |                                                        |     |
|                                                                                | 1940 - 195                      |                                 |                                                        |     |
| หมายเลขโทรศัพท์มือถือของเ                                                      | ผู้ปกครอง จำ                    | านวน 1 หมายเล                   | าข เพื่อให้โรงเรียนส่ง SMS ได้                         |     |
| ±±±±± <≔หํม                                                                    | ายเลขโทรศัพ                     | เท์ มือถือ 10 หลัง              | 1                                                      |     |
| E-mail ของผู้ปกครอง จำนวน                                                      | 1 บัญชี                         |                                 |                                                        |     |
| test2@hotmail.com                                                              |                                 |                                 |                                                        |     |
|                                                                                |                                 | 2                               |                                                        |     |
|                                                                                |                                 | Save/ปรับปรุ                    | ง ข้อมูลที่อยู่                                        |     |
|                                                                                |                                 |                                 |                                                        |     |

ภาพที่ 1.5

\*\*\*\*\*